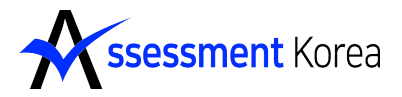

assessmentkorea.co.kr/score/

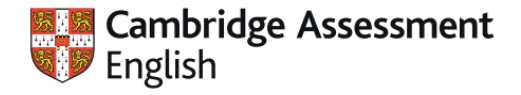

Authorised Exam Centre

## 캠브리지 시험 모의 채점기 사용법(YLE)

어세스먼트 코리아에서는 캠브리지 시험 모의고사(Practice Book) 채점결과 확인 방법 안내드리며, 아래 순서대로 진행하시면 됩니다.

## ※캠브리지 시험 모의고사(Practice book) 채점 결과 확인 방법 순서

 어세스먼트 코리아 웹사이트 접속→ 로그인 후 당사 웹사이트 캠브리지 시험 모의 채점기 배너 클릭

2. 해당 페이지 이동 후 채점하고자 하는 레벨 YLE 선택

| ssessment Korea                     |  |  |  |  |  |  |
|-------------------------------------|--|--|--|--|--|--|
| ○ YLE ○ KET ○ PET ○ FCE ○ CAE ○ CPE |  |  |  |  |  |  |
|                                     |  |  |  |  |  |  |
| GIVEN NAME                          |  |  |  |  |  |  |
| SUR NAME                            |  |  |  |  |  |  |
| 확인                                  |  |  |  |  |  |  |

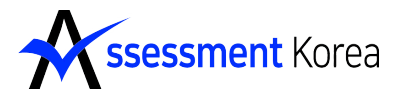

assessmentkorea.co.kr/score/

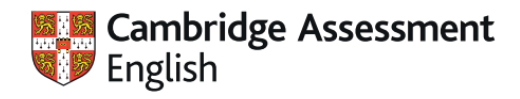

Authorised Exam Centre

3. 선택한 YLE 레벨 중 해당 레벨 선택(ex, Starters, Movers, Flyers)

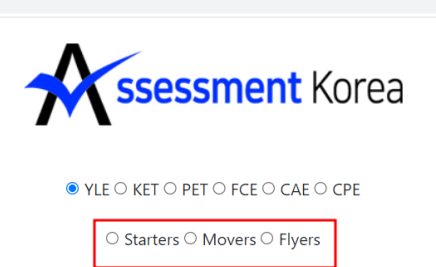

| GIVEN NAME |  |
|------------|--|
| SUR NAME   |  |

| 확인 |
|----|
|----|

4. 선택한 레벨에서 채점한 영역을 선택

assessmentkorea.co.kr/score/

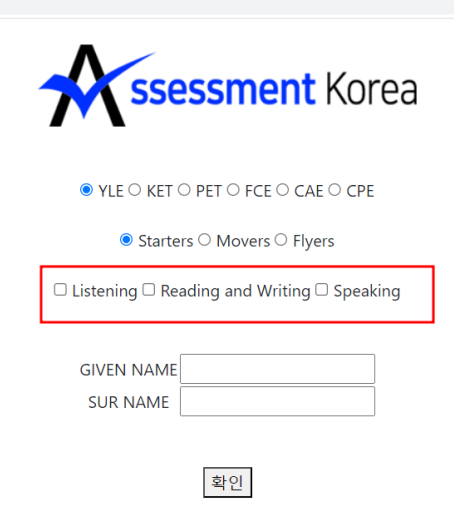

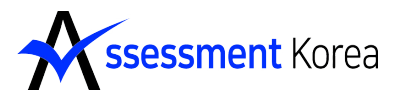

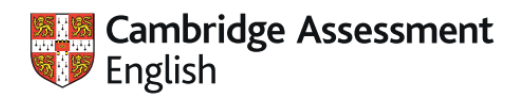

Authorised Exam Centre

### 5. 각 학생별 영문이름 작성 후 확인 버튼 클릭

| assessmentkorea.co.kr/score/ |                                            |
|------------------------------|--------------------------------------------|
|                              | ssessment Korea                            |
|                              | ○ YLE ● KET ○ PET ○ FCE ○ CAE ○ CPE        |
|                              | □ Listening □ Reading □ Writing □ Speaking |
|                              | GIVEN NAME                                 |
|                              | 확인                                         |

### 선택한 영역에 각 파트별로 맞은 수를 파트별로 적용한 후 결과 확인 버튼 클릭

| ← → C 🔒 assessmentko | rea.co.kr/score/score_yle.php | A SSPS                                | sment Korea | ۵.<br>۵        | 9 Q LA X X X 1 0 |  |
|----------------------|-------------------------------|---------------------------------------|-------------|----------------|------------------|--|
| Listening            |                               | Reading and Writing                   |             | Speaking       |                  |  |
| Part 1:              |                               | Part 1:                               |             | Vocab:         |                  |  |
| 0                    | max 5                         | 0                                     | max 5       | 0              | max 2.5          |  |
| Part 2:              |                               | Part 2:                               |             | Pronunciation: |                  |  |
| 0                    | max 5                         | 0                                     | max 5       | 0              | max 2.5          |  |
| Part 3:              | 3:                            |                                       | Part 3:     |                | Interaction:     |  |
| 0                    | max 5                         | 0                                     | max 5       | 0              | max 2.5          |  |
| Part 4:              |                               | Part 4:                               |             |                |                  |  |
| 0                    | max 5                         | 0                                     | max 5       |                |                  |  |
|                      |                               | Dart 5:                               |             |                |                  |  |
|                      |                               | n n n n n n n n n n n n n n n n n n n | may 5       |                |                  |  |
|                      |                               |                                       |             |                |                  |  |
|                      |                               |                                       |             |                |                  |  |
|                      |                               |                                       |             |                |                  |  |
|                      |                               | <u></u>                               | 과확인         |                |                  |  |

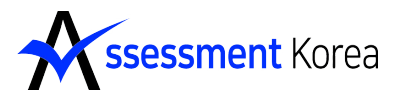

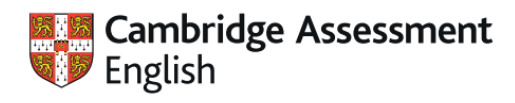

Authorised Exam Centre

7. 결과 확인

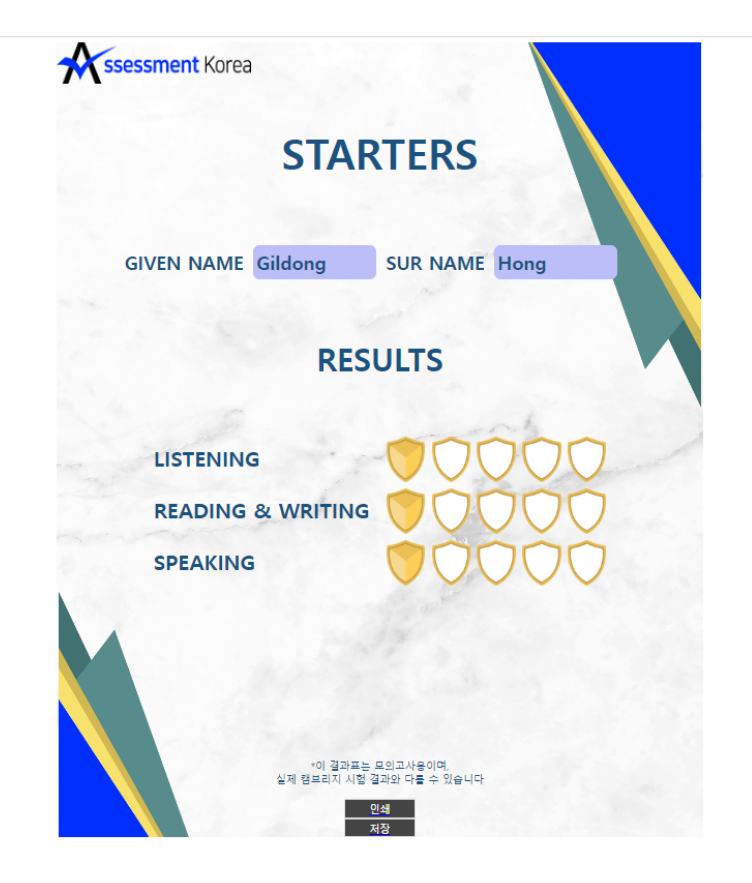

# 당사에서 제공하는 캠브리지 시험 모의고사(Practice book) 결과 채점기는 아래 첨부된 교재사용시 제공됨을 안내드립니다.

### Starters

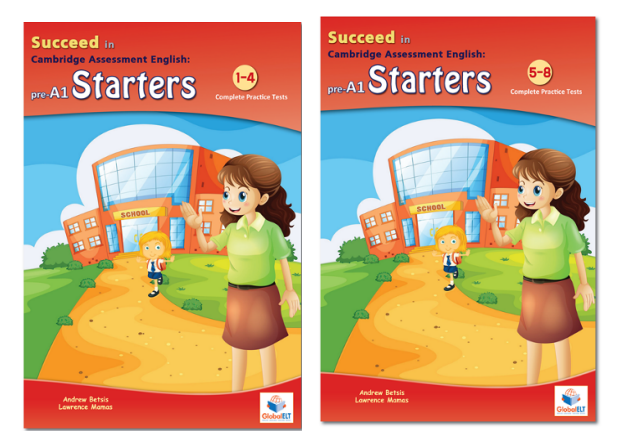

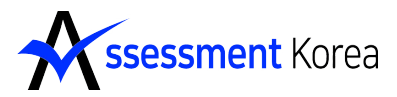

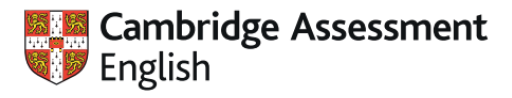

Authorised Exam Centre

### Movers

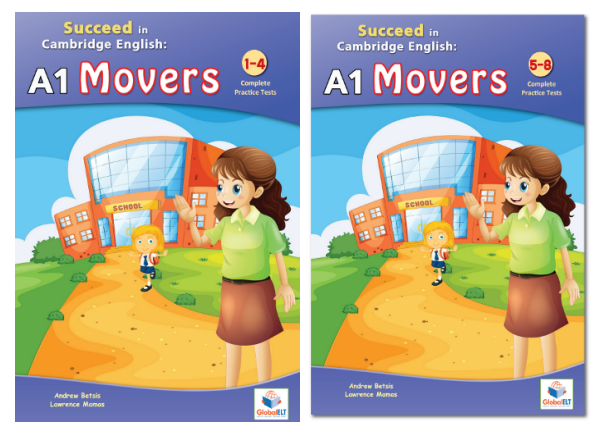

Flyers

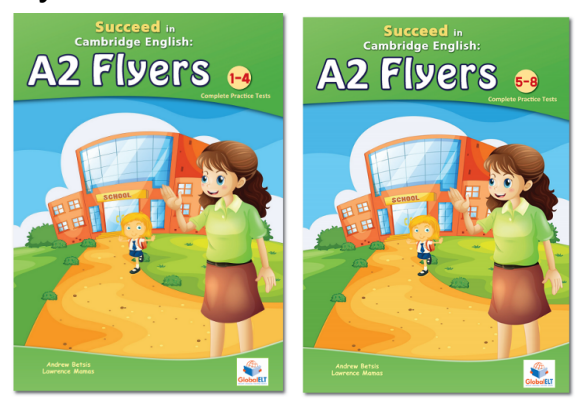

### 해당 교재는 당사 출판부 웹사이트에서 구매 가능합니다.

출판부 웹사이트 : <u>cefrbook.co.kr</u>

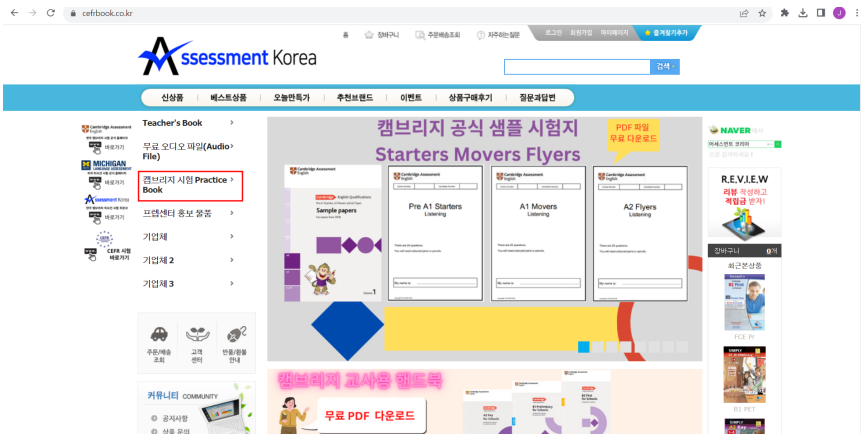

궁금하신 점 문의사항은 아래 연락처로 문의 부탁드립니다.

대표번호 **1588-9476** 담당자 연락처 안 준희 팀장(010-9291-9684)